Welcome Macys Vendor,

As a valued Macy's vendor, we have setup an user name and password for you to log in and access the seasonal color palettes. You can order SCOTDIC standards and receive QTX files from the www.BreezewareCLM.com web site.

We have sent an email message that resembles the one to the right of this text.

If you have deleted the email or forgot your password, you can use the "Forgot Password" link. If you have not received the email, you can "Request Account Access" link.

If you need any assistance please email <u>support@breezeware.net</u> Sincerely Breezeware-SCOTDIC Value Added Services

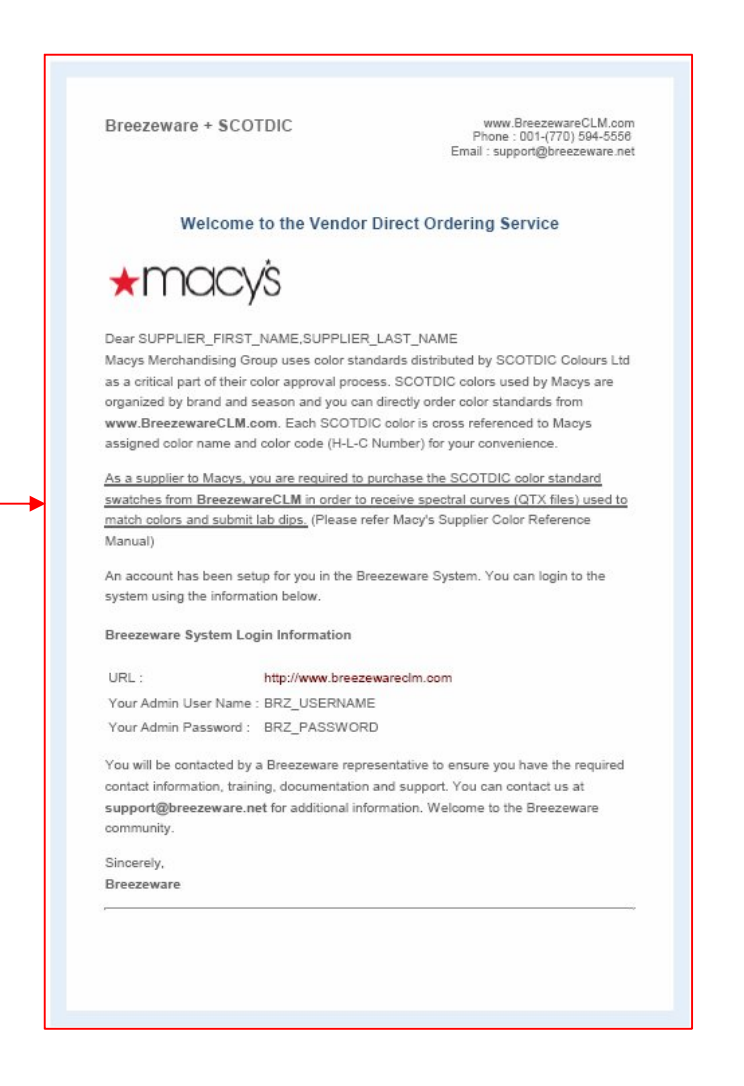

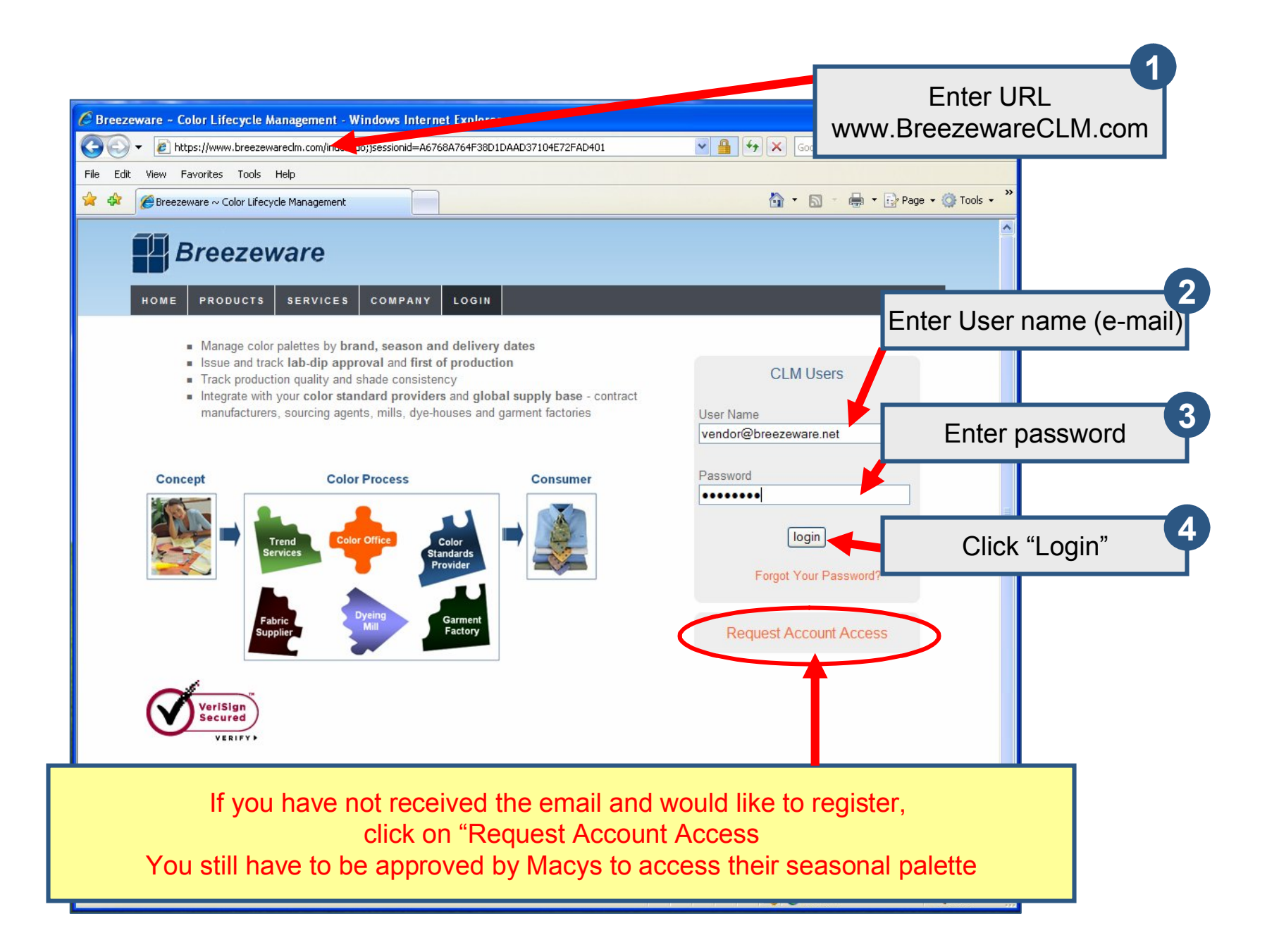

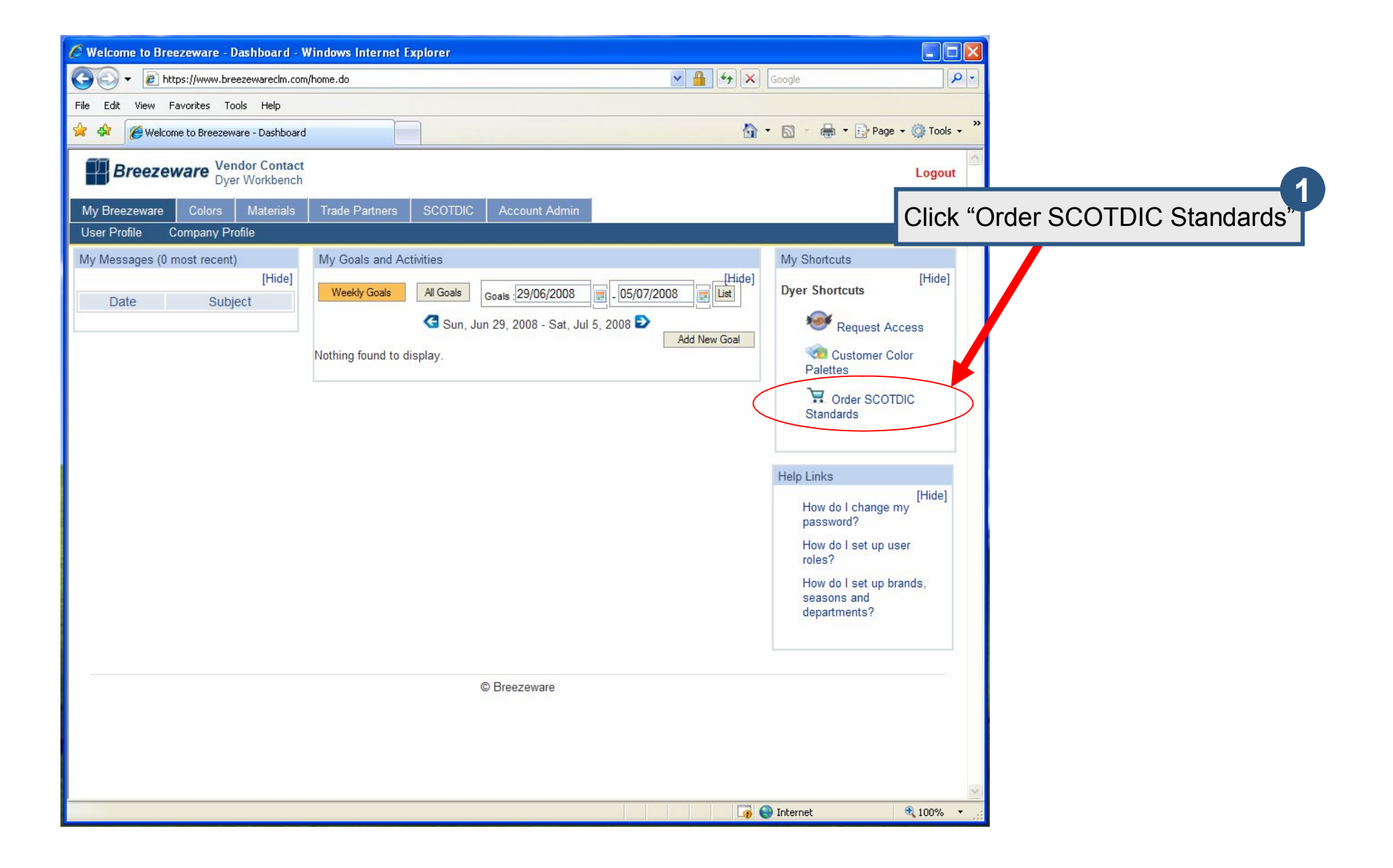

| C Welcome to Breezeware - SCOTDIC orders - Windows Internet Explorer |                                |          |
|----------------------------------------------------------------------|--------------------------------|----------|
| COO + @ https://www.breezewareclm.com/view_scotdic_orders.do         | Google                         |          |
| File Edit View Favorites Tools Help                                  |                                |          |
| 😭 🏟 🍘 Welcome to Breezeware - SCOTDIC orders                         | 🏠 🔹 🔝 🔹 🖶 🕈 🔂 Page 🖛 🎯 Tools 👻 |          |
| Breezeware Vendor Contact<br>Dyer Workbench                          | Click "Create Ne               | w Order" |
| My Breezeware Colors Materials Trade Partners SCOTDIC Account Admin  |                                |          |
| Scotdic Orders<br>Nothing found to display.                          | Scotdic Order Actions          |          |
|                                                                      |                                |          |
|                                                                      |                                |          |
|                                                                      |                                |          |
|                                                                      |                                |          |
| © Breezeware                                                         |                                |          |
|                                                                      | <b>S</b>                       |          |
| Done                                                                 | 🏹 🌒 Internet 🔍 100% 🔻 🛒        |          |

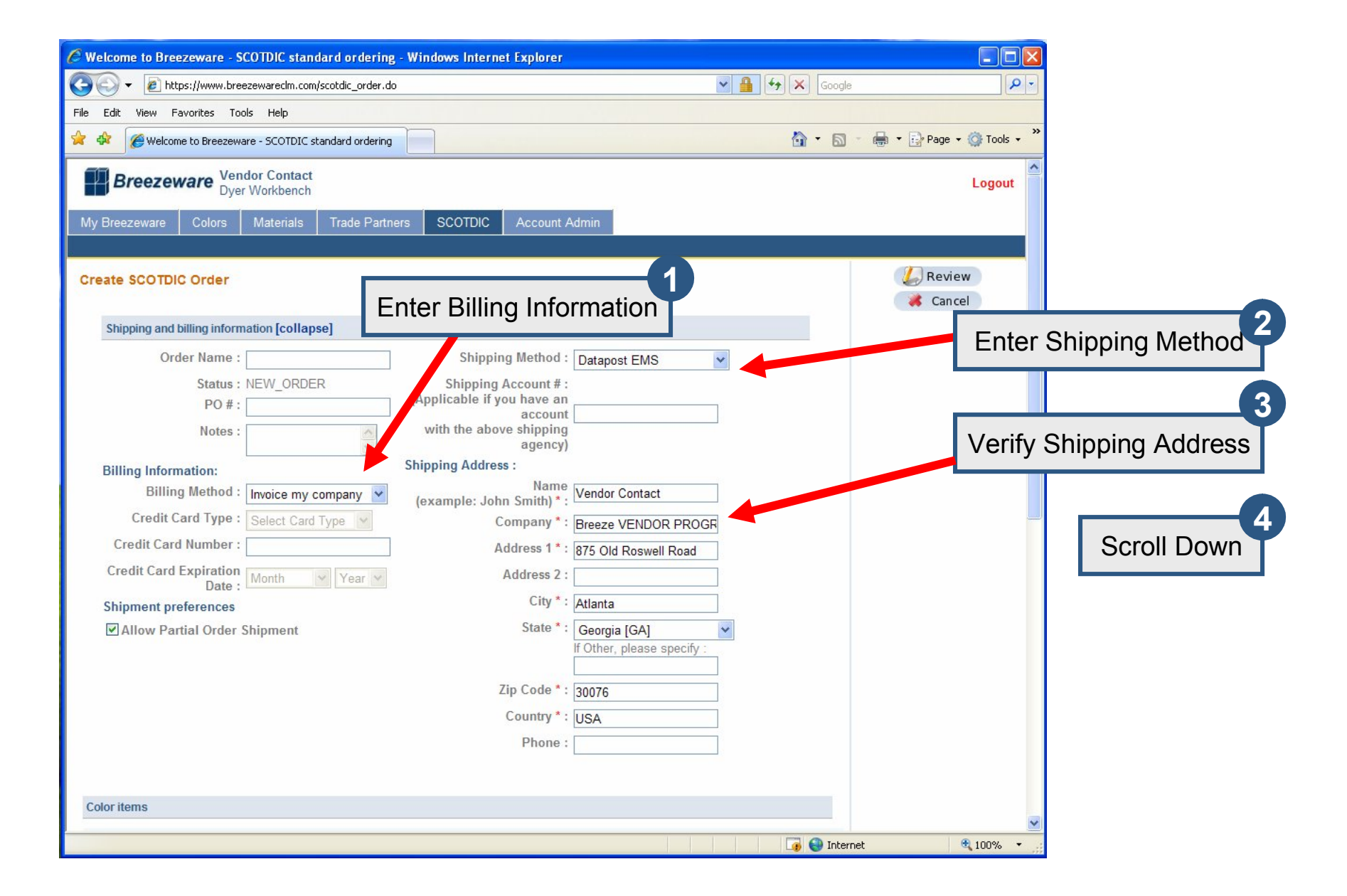

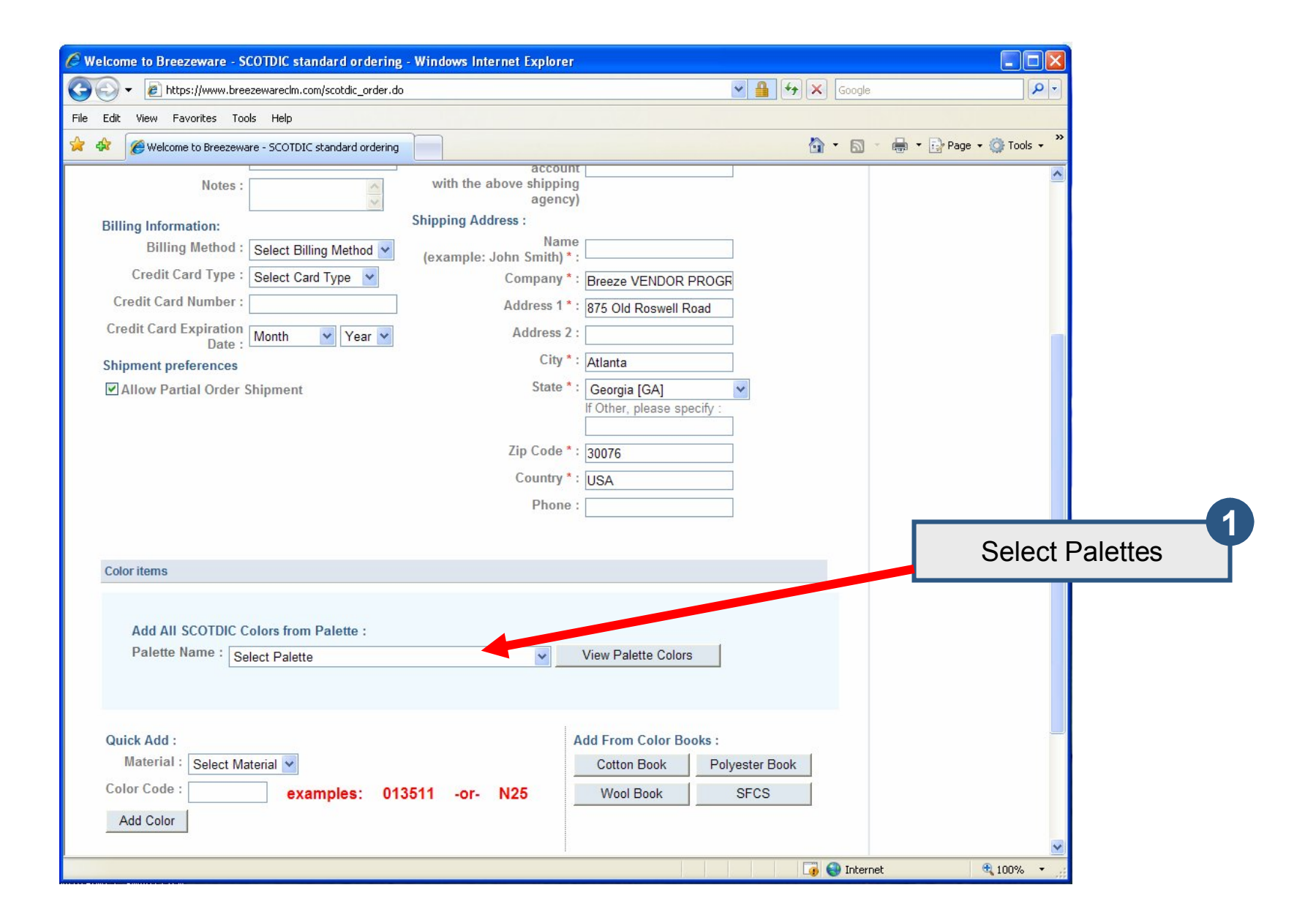

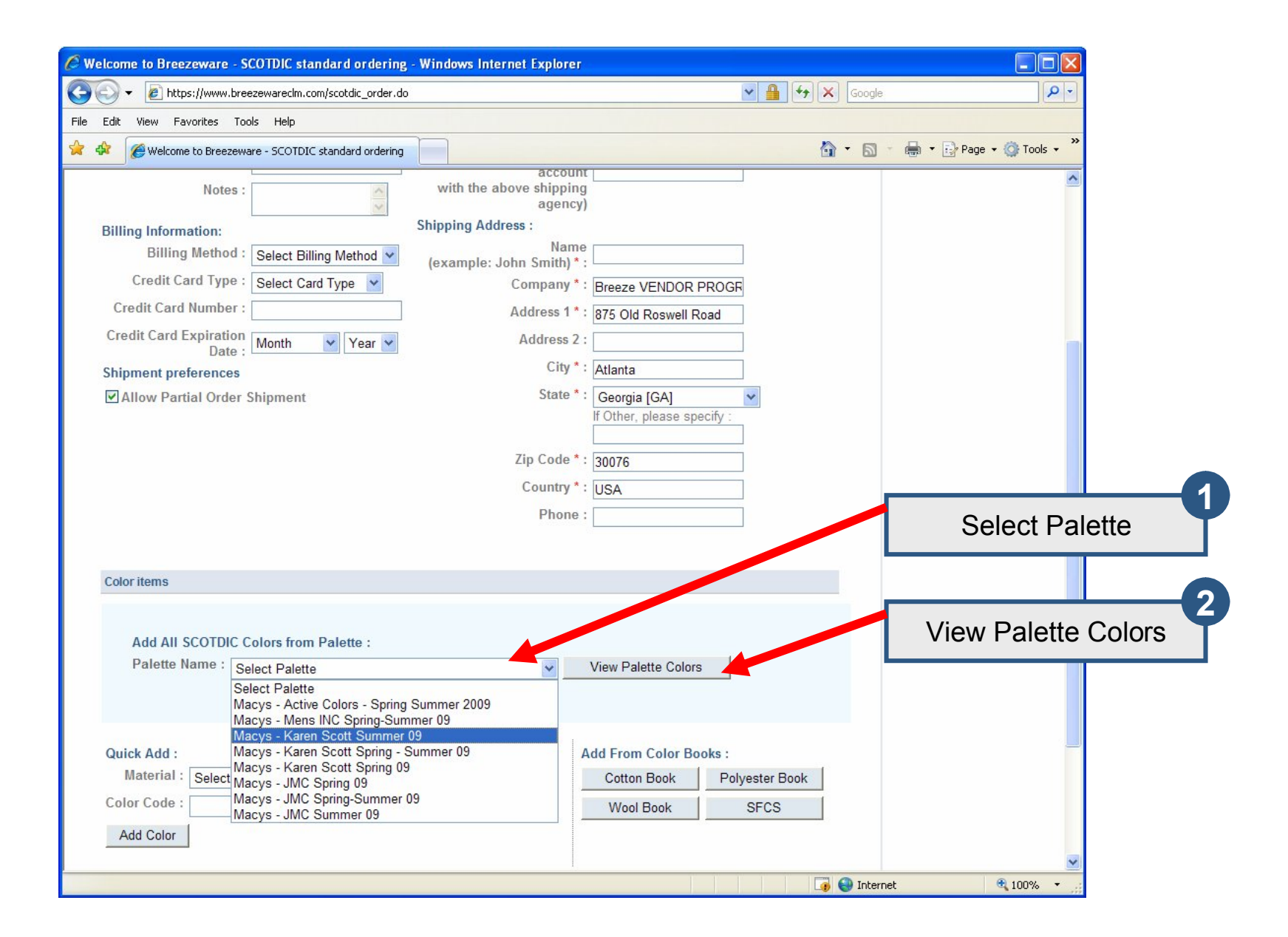

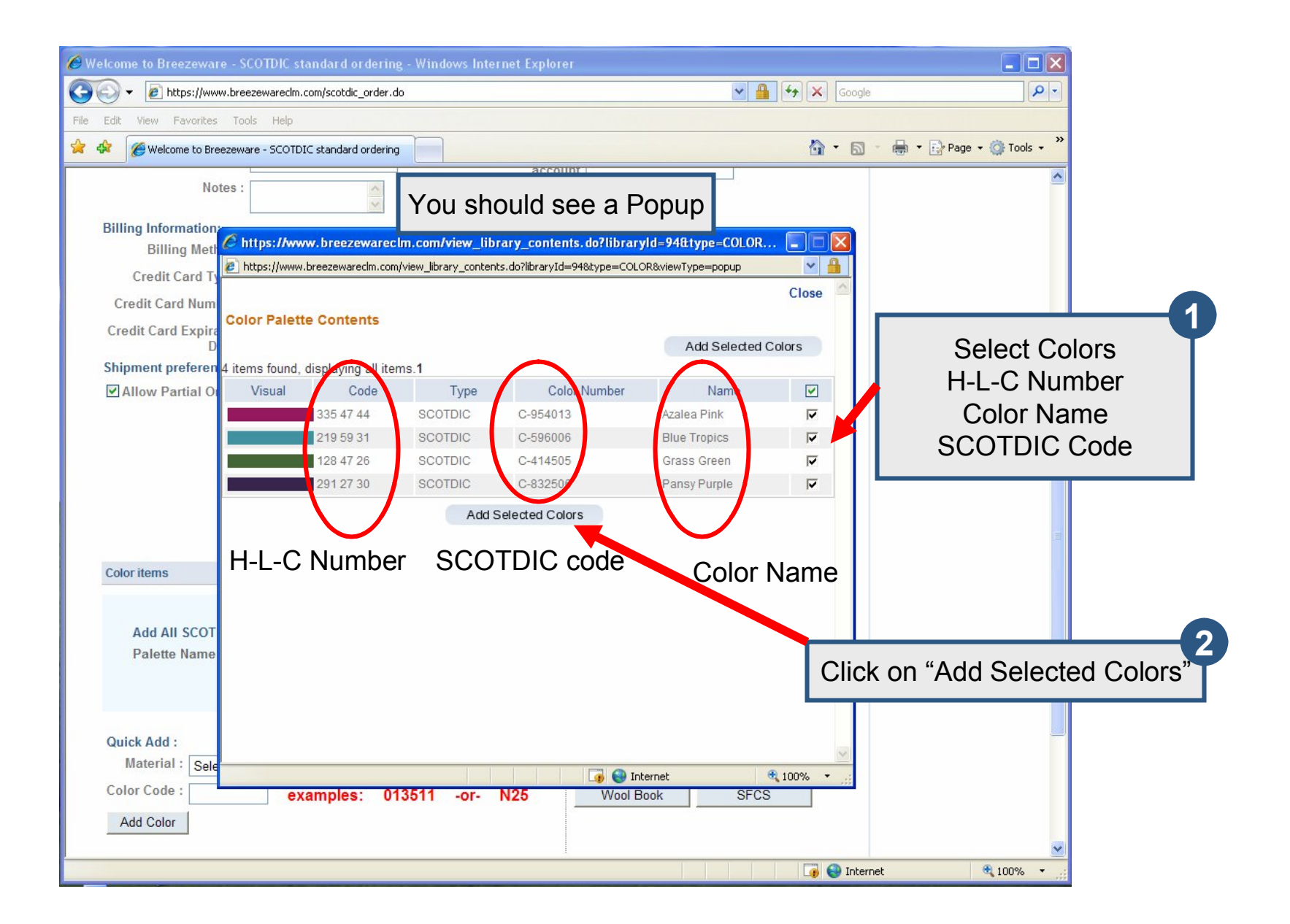

| C Welcome to Breezeware - SCOTDIC standard ordering - Windows Internet Explorer                                                                                                    |                                                                                                    |
|----------------------------------------------------------------------------------------------------|----------------------------------------------------------------------------------------------------|
| C C C F https://www.breezewaredm.com/scotdic_order.do                                                                                                    | Google                                                                                                    |
| File Edit View Favorites Tools Help                                                                                                    |                                                                                                    |
| 😭 🎄 🎉 Welcome to Breezeware - SCOTDIC standard ordering                                                                                                    | 🏠 🔻 🖾 👻 🖶 🖌 🔂 Page 🖛 🎯 Tools 🕶 🎽                                                                                    |
| Phone :                                                                                                    |                                                                                                    |
| Add All SCOTDIC Colors from Palette :<br>Palette Name : Macys - Karen Scott Summer 09 View Palette Colors                                                                                                    | If you want to access other palettes<br>1. "Select the Palette" and<br>2. Click on "View Palette Colors"            |
| Quick Add : Add From Color Books :   Material : Select Material  Color Color Book :   Color Code : N25   Add Color Add Color                                                                                                    | r Book<br>25<br>Colors are added,                                                                                   |
| # Sample Color Approximate Sample Size Pe                                                                                                    | Select Sample Size                                                                                                  |
| 1 Cotton 954013 Select Sample Size 0                                                                                                    | 1 0.00 X                                                                                                    |
| 2 Cotton 596006 Select Sample Size 0                                                                                                    | 1 0.00 X                                                                                                    |
| 3 Cotton 414505 Select Sample Size 0                                                                                                    | 1 0.00 X                                                                                                    |
| 4 Cotton 832506 Select Sample Size 0                                                                                                    | 1 0.00 X                                                                                                    |
| Select Sample Size<br>1.5 × 4cm ~ .5 × 1.5inch Adhesive Back Fabric Swatch<br>3 × 11cm ~ 1 × 4 inch Fabric Swatch<br>10 × 15cm ~ 4 × 6 inch Fabric Swatch<br>20 × 50cm ~ 8 × 20 inch Fabric Swatch<br>10 × 15cm ~ 4 × 6 inch Adhesive Back Fabric Swatch<br>20 × 50cm ~ 8 × 20 inch Adhesive Back Fabric Swatch<br>20 × 50cm ~ 8 × 20 inch Adhesive Back Fabric Swatch<br>1.5 × 4cm ~ .5 × 1.5 inch 156 pieces<br>1.5 × 4cm ~ .5 × 1.5 inch 100 adhesive Back of one color | You must select<br>4 X 6 inch Fabric Swatch or<br>8 X 20 inch Fabric Swatch to<br>Receive a QTX file for that color |

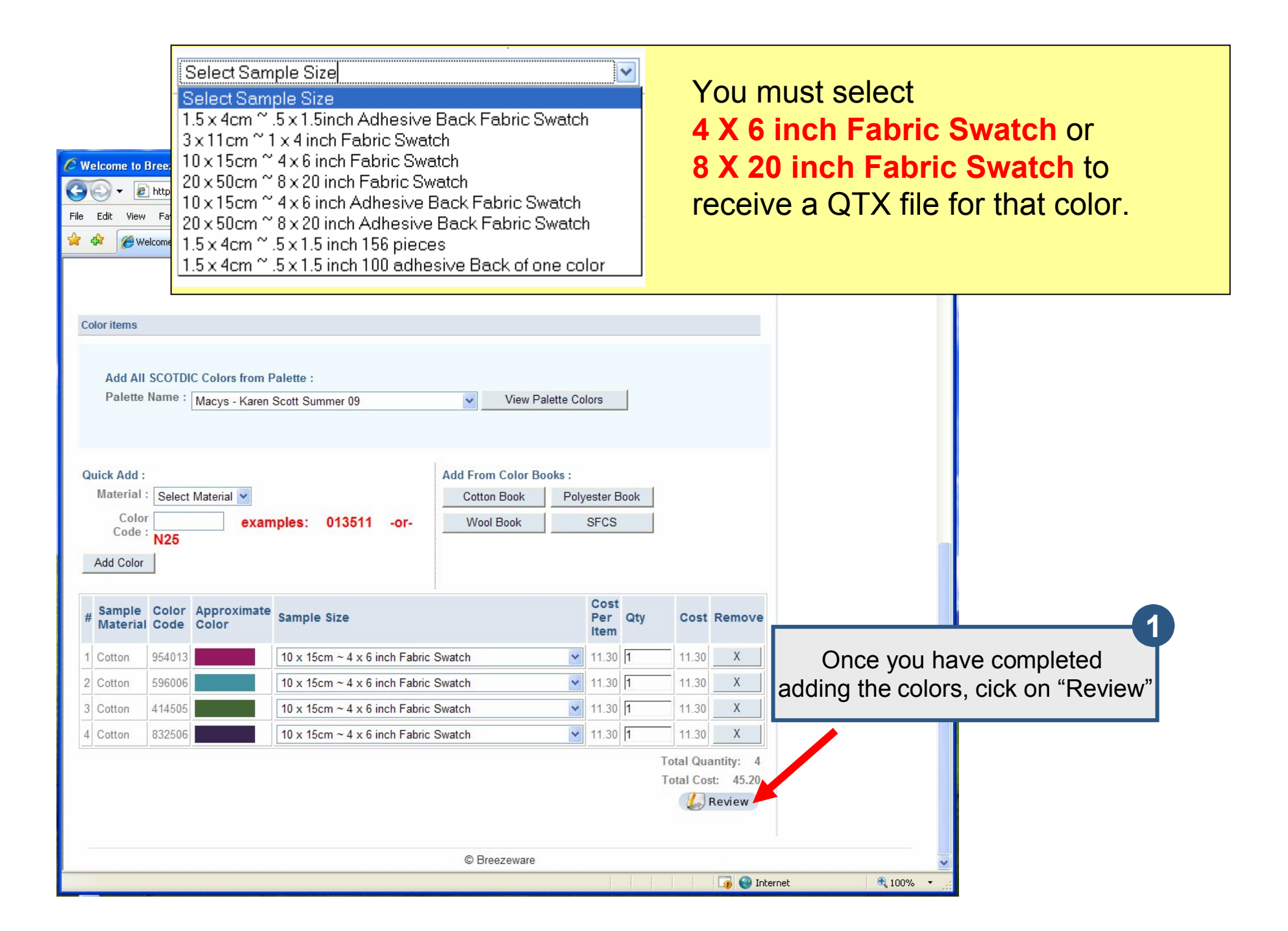

| C Welcome to Breezeware - SCOTDIC standard ordering - Windows Internet Explorer                                                                                                    |                            |                 |                  |                    |
|----------------------------------------------------------------------------------------------------|----------------------------|-----------------|------------------|--------------------|
| O + 2 https://www.breezewareclm.com/prepare_scotdic_order_ws.do                                                                                                    | ▶ 🔒                        | Google          | P-               |                    |
| File Edit View Favorites Tools Help                                                                                                    |                            |                 |                  |                    |
| 😭 🏟 🎯 Welcome to Breezeware - SCOTDIC standard ordering                                                                                                    |                            | 🚹 🔹 🔝 🕤 🖶 🖬 Pag | ge 🔹 🍈 Tools 👻 🂙 |                    |
| Breezeware Vendor Contact<br>Dyer Workbench                                                                                                    |                            |                 | Logout           |                    |
| My Breezeware Colors Materials Trade Partners SCOTDIC Account /                                                                                                    | Admin                      |                 |                  |                    |
| Create SCOTDIC Order                                                                                                    |                            | G 🖬 Sut         | bmit             |                    |
| Please review the order You can make changes to the ord                                                                                                    | er before submitting it    |                 |                  |                    |
|                                                                                                    | or bororo oublinating it.  | 🛛 🧩 Ca          | ancel            |                    |
| Shipping and billing information [collapse]                                                                                                    |                            |                 |                  |                    |
| Order Name : Shipping Method :                                                                                                    | Datapost EMS               | O               | nce vou h        | have reviewed your |
| Status : NEW_ORDER Shipping Account # :                                                                                                    |                            |                 | ordor o          | lick op "Submit"   |
| PO # : (Applicable if you have an account                                                                                                    | -                          |                 | order, c         | Sick on Submit     |
| Notes : with the above shipping                                                                                                    |                            |                 |                  |                    |
| Billing Information: Shipping Address :                                                                                                    |                            |                 |                  |                    |
| Billing Method : Invoice my company                                                                                                    | Vendor Contact             |                 |                  |                    |
| Credit Card Type :                                                                                                    |                            |                 |                  |                    |
| Credit Card Number :                                                                                                    | Breeze VENDUR PRUGR        |                 |                  |                    |
| Credit Card Expiration                                                                                                    | 8/5 Old Roswell Road       |                 |                  |                    |
| Date : Month Year Year City to City to |                            |                 |                  |                    |
| Shipment preferences City :                                                                                                    | Atlanta                    |                 |                  |                    |
| Allow Partial Order Shipment State * :                                                                                                    | Georgia [GA]               |                 |                  |                    |
|                                                                                                    | in other, please specify . |                 |                  |                    |
| Zip Code * :                                                                                                    | 30076                      |                 |                  |                    |
| Country * :                                                                                                    | USA                        |                 |                  |                    |
| Phone :                                                                                                    |                            |                 |                  |                    |
|                                                                                                    |                            |                 |                  |                    |
| 0.1                                                                                                    |                            |                 |                  |                    |
| Loior items<br>Done                                                                                                    |                            | 🐻 🌍 Internet    | 🔮 100% 🔻 💡       |                    |

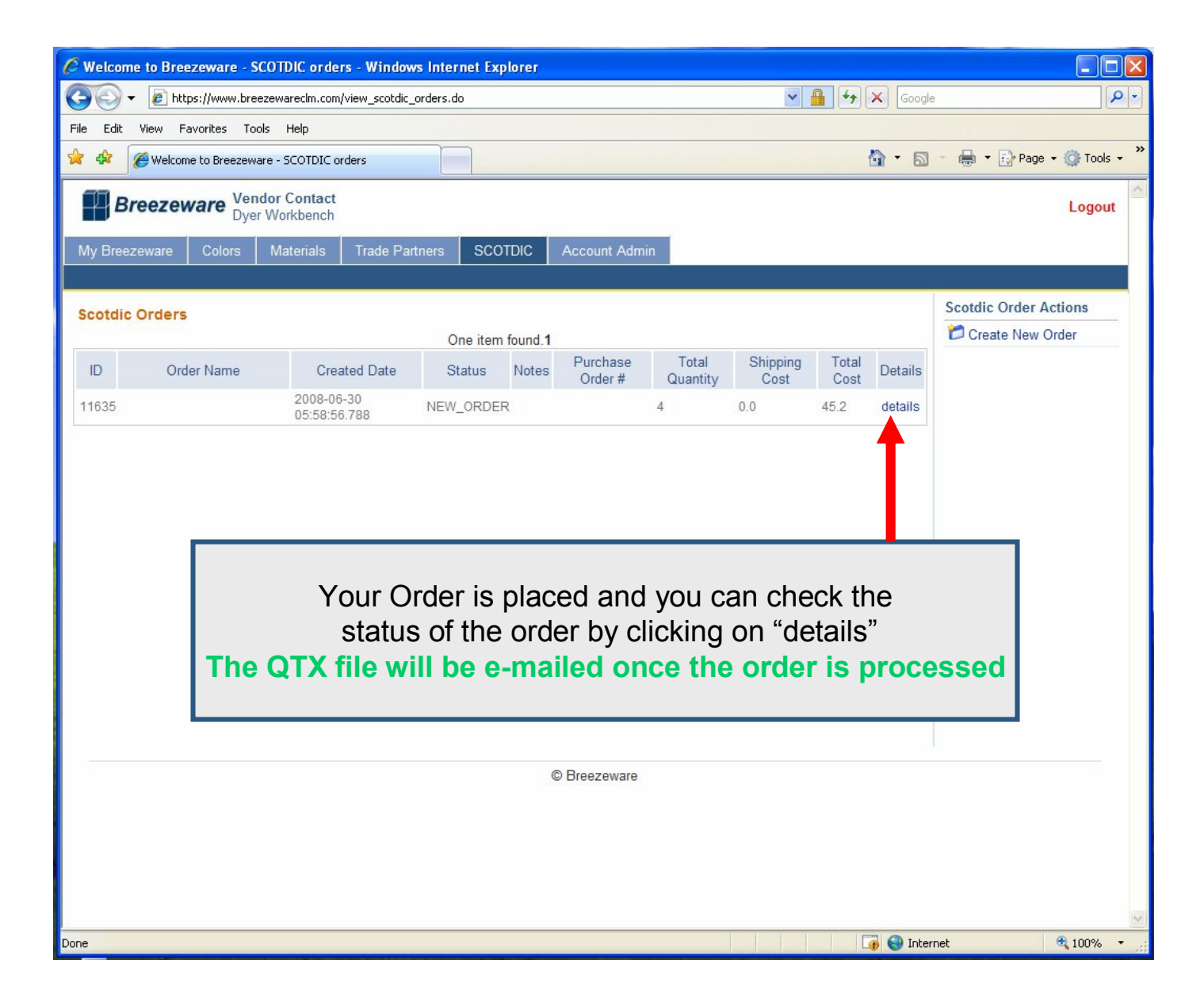